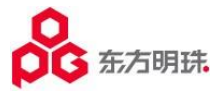

# 东方明珠采购云平台 供应商操作手册

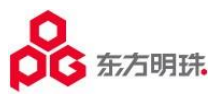

# 文档目录

| 文档目录    | 2  |
|---------|----|
| 操作说明    | 3  |
| 操作要求    | 3  |
| 注册及账户管理 | 4  |
| 功能概述    | 4  |
| 注册用户    | 4  |
| 首次登陆说明  | 7  |
| 修改密码    | 9  |
| 忘记密码找回  | 10 |
| 企业信息变更  | 13 |
|         |    |

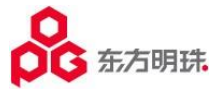

# 操作说明

# 操作要求

- 1. 操作人员需要严格按照手册和管理规范进行操作;
- 2. 对东方明珠采购云平台有任何建议或者疑问,请邮件反馈给 caiyun@opg.cn;

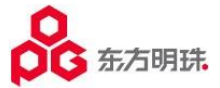

# 注册及账户管理

## 功能概述

通过本模块,供应商可以通过注册流程获得东方明珠采购云平台账户及初始密码,入驻平台。

## 注册用户

操作路径:首页→供应商注册

#### 正式环境网址为: https://caiyun.opg.cn/

(推荐使用 chrome 浏览器访问,并收藏网站)

1. 打开东方明珠采购云平台登陆页面,点击右下方"供应商注册"按钮,进入注册界面。

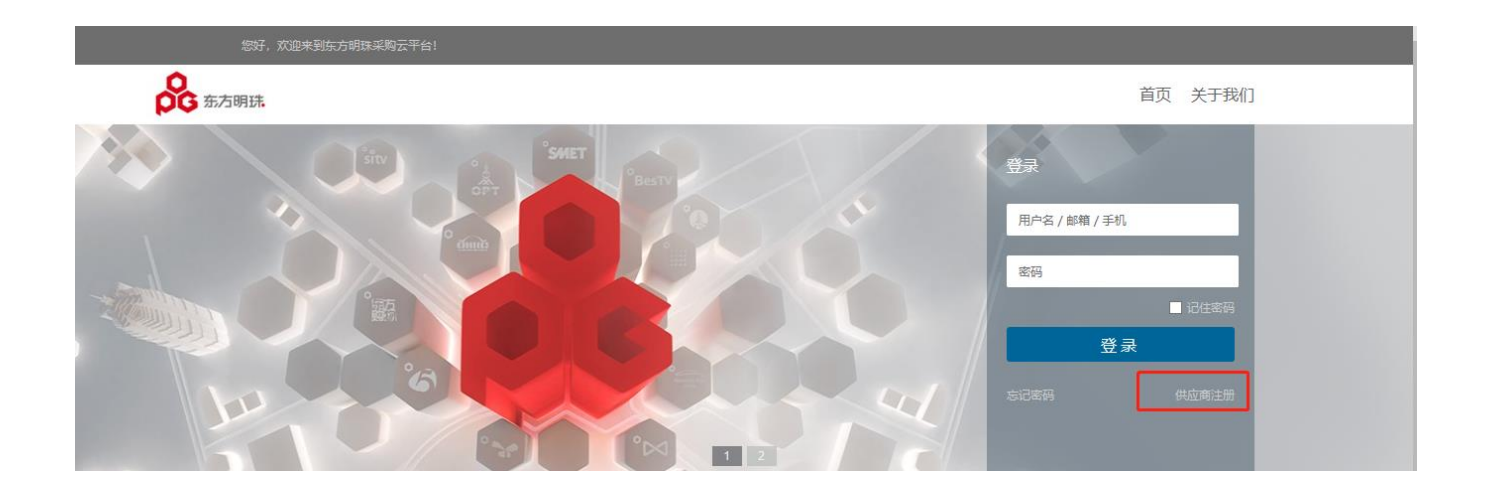

2. 阅读注册须知,勾选"我已阅读并同意该条款",点击"同意",进入注册须知页面。(请仔细阅读注册须知)

| 阅读注册需知                                                                                | 填写企业信息                                                                  | 企业认证信息确定                             | 等待审批                                         |             |
|---------------------------------------------------------------------------------------|-------------------------------------------------------------------------|--------------------------------------|----------------------------------------------|-------------|
|                                                                                       | 东方明珠采购云平台供应商活                                                           | 主册须知                                 |                                              | Í           |
| 东方明珠新媒体股份有限公司采购云平台是及时发布东<br>实现东方明珠新媒体股份有限公司与合作伙伴信息传递、合<br>定》、《互联网信息服务管理办法》等有关法律、法规,制  | 方明珠新媒体股份有限公司及下屬相关单位在建设<br>作、管理的平台。根据《中华人民共和国合同法》<br>订以下条款:              | 、运营和管理过程中进行招标与采<br>、《中华人民共和国著作权法》、   | 购的专业网站(以下简称"本网站"),同时<br>《全国人大常委会关于维护互联网安全的决  | て是          |
| 一、服务条款的确认和接纳                                                                          |                                                                         |                                      |                                              |             |
| 东方明珠新媒体股份有限公司采购云平台(以下简称"采<br>网站的单位和个人)进入采云平台,必须完全,严格遵守本<br>方明珠新媒体股份有限公司达成注册用户服务使用协议,接 | 《云平台")的所有权、运营权和解释权等其他与本<br>网站相关条款,包括本服务条款。供应商通过点击<br>受采云平台注册用户服务条款全部内容。 | 采云平台相关的权利归东方明珠新<br>服务条款中的"我同意"按钮,完成: | 媒体股份有限公司全权享有。供应商(指使)<br>采云平台注册用户注册程序,则表示供应商- | ₩<br>事<br>东 |
| 二、有关供应商资料                                                                             |                                                                         |                                      |                                              |             |
| 供应商同意:                                                                                |                                                                         |                                      |                                              |             |
| 1) 在申请使用采云平台提供的服务时,向采云平台提供                                                            | 共真实、准确、完整的单位和/或个人资料。<br>▼ 我已阅读并同意该条款                                    | <b>雨</b> 魚                           |                                              | `           |

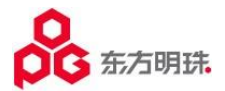

3. 填写企业信息页面,依次填写登记信息、联系人信息、业务信息和附件信息,之后点击"下一步"。

| 7817 |            | -  |
|------|------------|----|
| Zi-l | (=)        |    |
| 보ル   | <b>   </b> | L' |

| 企业名称:    | 请与工商注册企业名称一致     |          |     |
|----------|------------------|----------|-----|
| 是否有集团代码: | 无集团代码            | 集团代码:    |     |
| 境内外关系:   | •                | D-U-N-S: |     |
| 机构性质:    | 境外机构的机构性质清选其他组织▼ | 企业性质:    | · · |
| 经营地址:    |                  |          |     |
| 三证信息     | 点击填写             |          |     |

☞提示:

1、"是否有集团代码"默认为无,除非有集团下其他公司已经在平台上注册;请根据各自企业情况填写三证信息!

2、如果是境外机构,机构性质请选其他组织机构。

3、三证信息维护完整前右侧框显示蓝色"!",维护完整后显示蓝色"√"。

联系人信息

| 法定代表人有道 | 业务负责人 传 道 | 财务负责人 |
|---------|-----------|-------|
| 点击填写    | 点击填写      | 点击填写  |

#### ☞提示:

- 1、账号密码发布给供应商时,会以邮件的形式发送给【业务联系人】,**请确认【业务联系人】中的联系方式、邮 箱维护正确**!
- 2、联系人信息维护前右上角显示**灰色"待填"**;完成信息维护后右上角会显示**蓝色"已填"**,表示此项信息维

护完整。若显示**灰色"选填"**,表示必填项已经维护完整。

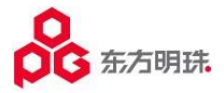

| 业务信息  |      |       |   |
|-------|------|-------|---|
| 商小模式: |      | 主营行业: | • |
| 主营品类: |      |       |   |
| 主营产品: |      |       |   |
| 合作企业: |      | 代理品牌: |   |
|       |      |       |   |
| 附件信息  |      |       |   |
|       |      |       |   |
| 附件名称: | ×    |       |   |
| 附件上传: | 附件上传 |       |   |

# 

**#** 

4. 企业信息确认页面,查看确认之前填写的企业认证信息,确认无误后点击"提交",完成后进入等待审批页面。

文件到期日:

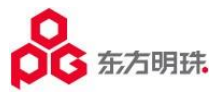

| 主告品樂       「解 采題.         「房性品!       「「房面积(m?):         合作企业:       (代理品牌:         ISO14000认证:       ISO9001认证:         ISO14000有效朋:       ISO9001有效朋:    | 1711135-9         | 1928 <u>-</u> 192 |             |          |  |
|----------------------------------------------------------------------------------------------------|-------------------|-------------------|-------------|----------|--|
| 「房性焼!       「房面积(m?):         合作企业:       代理品牌:         ISO14000认证:       ISO9001认证:         其他认证:       ISO9001有效用:                                       | 主营品类:             | 锑矿采选、             |             | Ψ.       |  |
| 合作企业:       代理品牌:         ISO14000认证:       ISO9001认证:         ISO14000有效期:       ISO9001有效期:                                                              | 厂房性质:             | v                 | 厂房面积(m²):   |          |  |
| ISO14000认证:       ISO9001认证:       其他认证:         ISO14000有效期:       ISO9001有效期:       ISO9001有效期:         许可证信息       //////////////////////////////////// | 合作企业:             |                   | 代理品牌:       |          |  |
| ISO14000有效期:       ISO9001有效期:         许可证信息         许可证名称:         许可证扫描件:         文件到期日:                                                                 | ISO14000认证:       | □ ISO9001认证: □    | 其他认证:       |          |  |
| 许可证信息         许可证名称:         许可证归描件:         文件到期日:                                                                                                    | ISO14000有效期:      | ÷                 | ISO9001有效期: | <b>*</b> |  |
|                                                                                                    | 许可证名称:<br>许可证归描件: |                   |             |          |  |
|                                                                                                    |                   |                   |             |          |  |

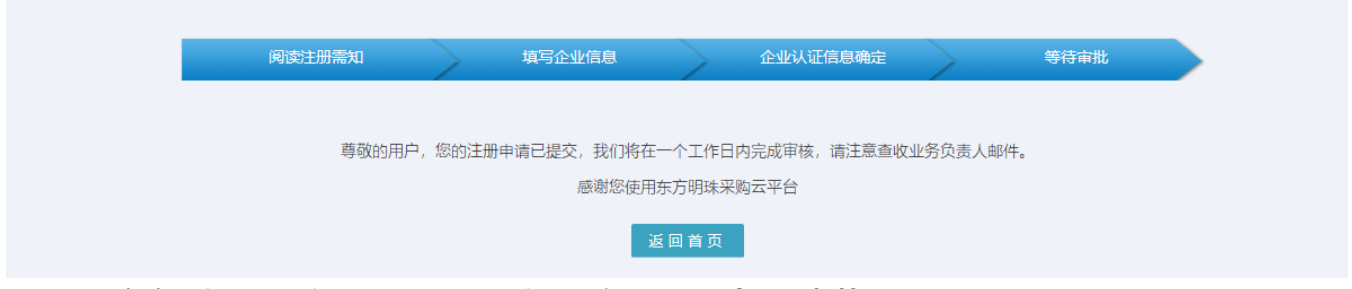

5. 注册申请提交后, 若审批通过, 账号和密码会发送至业务负责人邮箱。

尊敬的用户:

您的企业演示供应商已审批通过,您的东方明珠采购云平台账号为 密码为 审批建议为无。登录后请您尽快修改密码!感谢您对东方明珠采购云平台的使用。登录网址: https://caivun.opg.cn/

--东方明珠采购云平台

首次登陆说明

- 正式环境网址为: <u>https://caiyun.opg.cn/</u> (推荐使用 chrome 浏览器访问,并收藏网站)
- 1. 打开 SRM 平台登陆页面,输入业务负责人邮箱中收到的用户名及密码,点击登录。

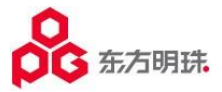

| 您好, <u>茨追来到东方明珠年购</u> 云平台! |                                                                                                    |
|----------------------------|----------------------------------------------------------------------------------------------------|
| <b>这</b> 东方明珠              | 首页 关于我们                                                                                                    |
|                            | 登录<br>用户名 / 縦艏 / 手机<br>磁码<br>日 研始地路<br>登录<br>日 研始地路<br>和<br>和<br>和<br>和<br>和<br>和<br>和<br>和<br>和<br>和<br>和<br>和<br>和 |

第一次登录需要修改密码,点击确定立即修改,输入并确认新密码,点击确认修改后,提示密码修改成功,是
 否立即登录,点击确定即可登录系统,后续登录以新密码登录。

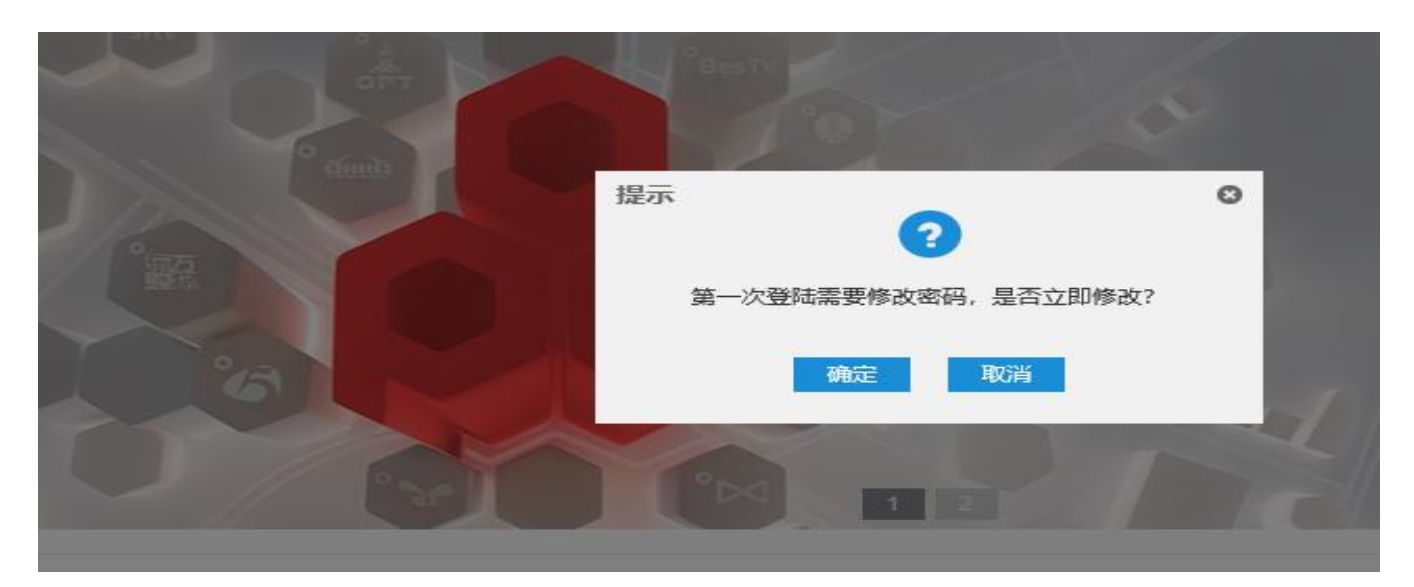

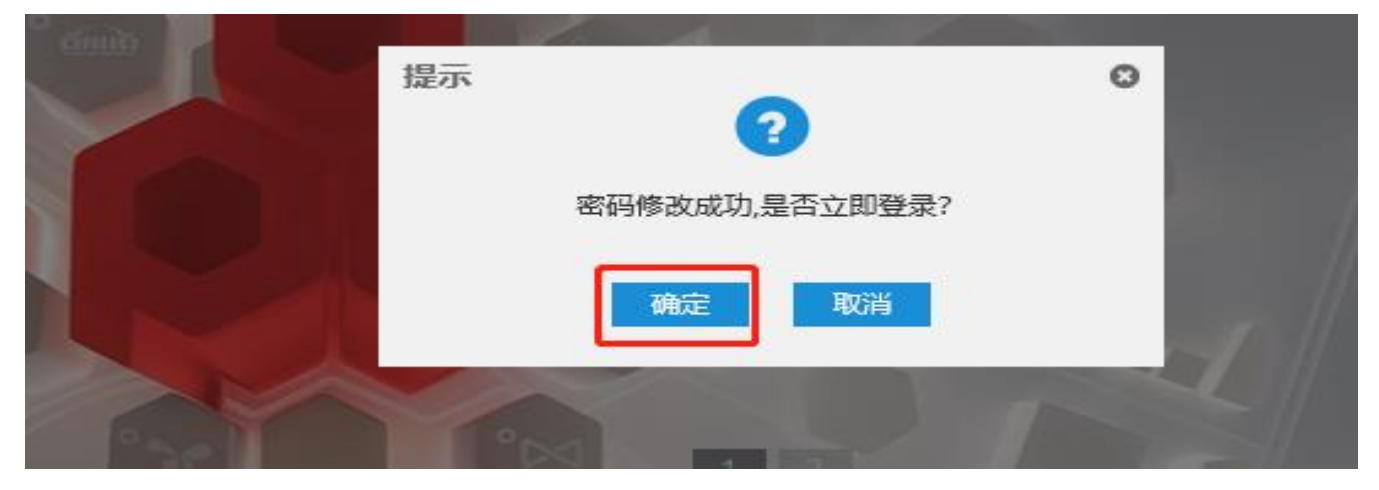

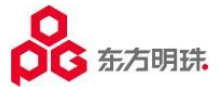

 登录成功后,提示绑定手机和邮箱,点击立即绑定手机,输入手机及验证码进行绑定;点击立即绑定邮箱,输 入绑定的邮箱,将邮件中链接复制至浏览器即可完成邮箱绑定,绑定完成后即可用手机号或者邮箱登录。

| ⑦ 您正在绑定手机 |       |         |       |  |
|-----------|-------|---------|-------|--|
|           | 绑定手机: |         |       |  |
|           | 验证码:  |         | 获取验证码 |  |
|           |       | · □→ 近回 |       |  |

| Construction of the local division of the local division of the lo |                                                     |
|----------------------------------------------------------------------------------------------------|-----------------------------------------------------|
| 您好!                                                                                                    |                                                     |
| 您最近选择了邮箱 EMAIL                                                                                                    | 作为您的新绑定的邮箱。为验证此电子邮件地址属于您,请点击下方链接(也可复制链接至浏览器):       |
| https://s                                                                                                    | /s_check_email.screen?                              |
| p1-RINDOC                                                                                                    | 7FA003A49156C77EAA0000HAND0000A6577D285B991C62C7BA2 |
|                                                                                                    |                                                     |
| 温馨提示:邮箱绑定成功后,可                                                                                                    | 可使用邮箱+原密码登录。                                        |
|                                                                                                    |                                                     |
| -                                                                                                    |                                                     |
| 此致                                                                                                    |                                                     |
|                                                                                                    |                                                     |
|                                                                                                    |                                                     |
| 🕧 您正在绑定邮箱                                                                                                    |                                                     |
|                                                                                                    |                                                     |
|                                                                                                    |                                                     |
|                                                                                                    | 绑定邮箱:                                               |
|                                                                                                    |                                                     |
|                                                                                                    |                                                     |
|                                                                                                    |                                                     |
|                                                                                                    |                                                     |
|                                                                                                    |                                                     |
|                                                                                                    |                                                     |
|                                                                                                    |                                                     |
|                                                                                                    |                                                     |

## 修改密码

## 操作路径:登录系统→头像/账户名称

1. 点击头像或者账户名称,可以进入个人主页,可以修改密码、账户描述等信息。

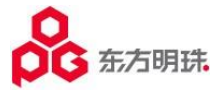

| 65 东方明珠. | 集团管理 平   | Q. 搜索功能项         |          |             |              |
|----------|----------|------------------|----------|-------------|--------------|
| 首页       | 所属集团:演示供 | 应商               |          | ● 集团管理员   過 | 出 供应商集团管理员 🔹 |
|          | 常用功能     | ◆ 配置             |          |             |              |
|          | 未配置      |                  |          |             | _            |
|          |          | 交易前              | 交易中      | 交易后         | 交易提醒         |
|          | 系统消息     | 公司动态   求购动态   商友 | 圈   行业资讯 |             |              |
|          | - 刷新     | <b>三 我的全部</b> 消息 |          |             |              |

2. 点击登入密码的"修改"输入当前密码及新密码,点击"确定",提示"修改成功"即可用新密码重新登录。

| 首页 | 个人主页  |                                                                                                    |                  |                         |                                        |           |
|----|-------|----------------------------------------------------------------------------------------------------|------------------|-------------------------|----------------------------------------|-----------|
|    | 1 · · | 您好!集团管理员。                                                                                                    |                  | 1                       | S D I L                                | 1 220 0 1 |
| 15 | 1.14  | 账户名: 69921582                                                                                                    | 安全等级:中   上次登入时间: | 6                       | ant                                    | S'm -     |
|    |       | <ul> <li>账户名: 69921582</li> <li>描述: 集団管理员</li> <li>所属集団: 測试供应商L3</li> <li>有效期从: 2019-01-09</li> <li>有效期至:</li> </ul> | 俸政               | 手机<br>17878987898<br>様次 | <b>邮箱</b><br>18862111586@163.com<br>修改 |           |
|    |       | 默认收货地址 🦛                                                                                                    | 目录化选买里的默认收货地址    |                         | 修改                                     |           |
|    |       | 登入密码 🔒                                                                                                    | 登入时所需的密码         |                         | 修改                                     |           |
|    |       | 默认角色 🚢                                                                                                    | 登入平台时的默认使用角色     |                         | 修改                                     |           |
|    |       | 密码修改                                                                                                    |                  |                         |                                        |           |
|    |       |                                                                                                    | 当前密码:            |                         | ]                                      |           |
|    | <     |                                                                                                    | 密码:              |                         | ]                                      |           |
|    | •     |                                                                                                    | 确认密码:            |                         | ]                                      |           |
|    |       |                                                                                                    |                  | 确 定 忘记密码                |                                        |           |
|    |       |                                                                                                    |                  |                         |                                        |           |

# 忘记密码找回

#### 操作路径: 首页→忘记密码

1. 如果忘记了密码,可以在登录首页点击忘记密码,输入登录名即账号或者绑定的邮箱和密码,点击下一步。

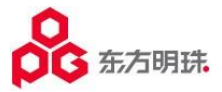

| 您好,沉思未到东方明珠采购云平台! |                                                |
|-------------------|------------------------------------------------|
| 会 东方明珠            | 首页 关于我们                                        |
|                   | 登录<br>用户名 / 邮箱 / 手机<br>密码<br>登录<br>充记部码 供应 附注册 |

| <b>6</b> 东方明珠 | 找回密码                                                                              |        |      |      |  |  |  |
|---------------|-----------------------------------------------------------------------------------|--------|------|------|--|--|--|
|               | 登录账户输入 验证方式选择                                                                     | ¥ 执行验证 | 重置密码 | 重置完毕 |  |  |  |
|               | <ul> <li>● 请输入你需要找回登录密码的账户名/手机/邮箱</li> <li>登录名:<br/>请输入账号/邮箱/手机号 全忘记了?</li> </ul> |        |      |      |  |  |  |
|               |                                                                                   | 下一步    |      |      |  |  |  |

2. 通过邮箱或者手机执行验证,选择验证方式。

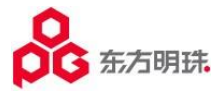

| 长号为: 95594746 |   |            |      |   |  |  |  |  |
|---------------|---|------------|------|---|--|--|--|--|
|               | - | 通过邮箱进行身份验证 | 执行验证 |   |  |  |  |  |
|               |   |            |      | 1 |  |  |  |  |
|               |   | 通过手机进行身份验证 | 执行验证 |   |  |  |  |  |

3. 通过邮箱或者手机号点击获取验证码,并输入,点击下一步。

|                | 邮箱: 18*****@163.com |
|----------------|---------------------|
|                | 验证码: 请输入校验码 获取验证码   |
|                | 下一步                 |
|                |                     |
|                |                     |
| <b>①</b> 正在进行手 | 机验证,请完成下列操作         |
|                |                     |
|                | 手机: 11*****11       |
|                | 验证码: 请输入校验码 获取验证码   |
|                |                     |

4. 重置密码, 输入及确认密码, 点击下一步。

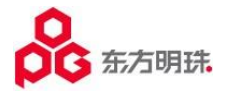

| <b>〕</b> 请输入重置的密码 |       |
|-------------------|-------|
|                   | 输入密码: |
|                   | 再次输入: |
|                   | 下一步   |
|                   |       |

5. 密码重置成功,即可用新密码登录

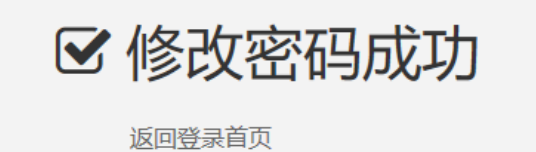

#### ☞提示:

- 1、如果忘记密码需要自行找回必须已经绑定邮箱或者手机号。
- 2、如果账号和密码都忘记请联系东方明珠系统管理员。

# 企业信息变更

#### 操作路径:集团管理→企业资料→企业信息变更

1. 点击蓝色 "公司代码" 链接,进入企业信息修改页面。

| 四 保存   |           |      |              |    |    |          |
|--------|-----------|------|--------------|----|----|----------|
| 四 保存   |           |      |              |    |    |          |
|        | ●相味       |      |              |    |    |          |
| 公司代码/公 | 公司全称      |      |              |    |    |          |
|        | 公司代码      | 公司简称 | 公司全称         | 启用 | 邮箱 | 默认管理员    |
| C      | 000000135 |      | 上海天玑科技股份有限公司 |    |    | 70081623 |

再点"修改信息"按钮,维护完成后点击保存,再点击提交等待审批即可;登记信息和三证信息等修改需要审批,其他信息修改自动审批通过。

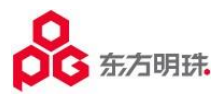

| 1E1216SQB                              |                                            |            |                   |             |                    |         |                |
|----------------------------------------|--------------------------------------------|------------|-------------------|-------------|--------------------|---------|----------------|
| 信息                                     |                                            |            |                   |             |                    |         |                |
| 修改信息                                   | 返回                                         |            |                   |             |                    |         |                |
|                                        |                                            |            |                   |             |                    |         |                |
| 登记信息一                                  |                                            |            |                   |             |                    |         |                |
| 企:<br>(企)                              | 2名称: 上海天玑科技股份有限公                           | 司 企业简称:    |                   | 公司代码:       | CO0000135          | 经营地址:   | 上海市闵行区田林路1016号 |
| 1*-                                    | 1 24 7 1 1 1 1 1 1 1 1 1 1 1 1 1 1 1 1 1 1 | D.U.N.O.   |                   |             | m/0+m/0=           |         |                |
| 現内                                     | 下天系: 現内机构                                  | ▼ D-0-N-S: |                   | 注册类型:       | 股份有限公可             |         |                |
| - 二征传自·                                |                                            |            |                   |             |                    |         |                |
| ~~~~~~~~~~~~~~~~~~~~~~~~~~~~~~~~~~~~~~ | (国家): 中国                                   | ▼ 注册地 (省)・ | Fæ                | 注册地(市)      | ▶ 海市窪 🚽 🚽          | 注册地址    | 上海市書浦区清河湾路120( |
|                                        |                                            |            | <del>_</del>      | 120030(10). | 7191948            | TTOPPE- |                |
| 注册资金                                   | (万元): 3,546.0                              | 88 注册币种: , | 人民币 Q             | 统一社会信用代码:   | 91310000703400561X | 三证合—:   | <b>V</b>       |
| 营业执照                                   | 日描件: 📻 营业执照.ipg                            | 苦          | 业期限: 2026-05-14 m | 长期:         |                    |         |                |
|                                        |                                            |            |                   |             |                    |         |                |
| 纳税                                     | 、标识: 一般纳税人                                 | Ψ.         |                   |             |                    |         |                |
|                                        |                                            |            |                   |             |                    |         |                |
| —————————————————————————————————————— | 目息 业务负责人信                                  | 18. 财务负责人  | 信息                |             |                    |         |                |
|                                        |                                            |            |                   |             | _                  |         |                |
|                                        | 姓名: 苏大与                                    | 证件类型: 身    | 份证                | 正面照片        | 🔤 hand.png         |         |                |
|                                        |                                            |            |                   | diamon (    |                    |         |                |

| 首页   | 企业信息变      | 更         |              |          |                    |            |                |    |       |                |
|------|------------|-----------|--------------|----------|--------------------|------------|----------------|----|-------|----------------|
| 企业信息 | <b>补</b> 录 |           |              |          |                    |            |                |    |       |                |
|      |            | 保存        | 提交 返回        |          |                    |            |                |    |       |                |
|      |            | 登记信息      |              |          |                    |            |                |    |       |                |
|      |            | 企业名称:     | 上海天玑科技股份有限公司 | 企业简称:    |                    | 公司代码       | CO0000135      |    | 经营地址: | 上海市闵行区田林路1016号 |
|      |            | 境内外关系:    | 境内机构         | D-U-N-S: | 提示                 | 注册类型       | 2 股份有限公司       | *  |       |                |
|      |            | 三证信息:     |              |          |                    | 0          |                |    |       |                |
|      |            | 注册地(国家):  | 中国           | 注册地 (省): | 保存成功!本次修改的         | 的内容需要提交审批才 | 会生效!           | •  | 注册地址: | 上海市青浦区清河湾路1200 |
|      |            | 注册资金(万元): | 3546.88      | 注册币种:    |                    |            | 1073400561X    |    | 三证合—: |                |
|      |            | 营业执照扫描件:  | m 营业执照 jpg   | 删除 附件上传  |                    | 98AE       | _              |    |       |                |
|      |            | 纳税人标识:    | 一般纳税人 🔹      |          |                    |            |                |    |       |                |
|      |            | 法人信息      | 业务负责人信息      | · 财务负责/  | 信息                 |            |                |    |       |                |
|      |            | 姓名:       | 苏大与          | 证件类型:    | 身份证                | 正面照片       | Thand.png      | 删除 | 附件上传  |                |
|      |            | 手机号码:     | 17878987678  | 证件号码:    | 635267878921890989 | 背面照片       | 📧 东方明珠LOGO.png | 删除 | 附件上传  |                |
|      |            |           |              |          |                    |            |                |    |       |                |
| 颜    | 企业信息变      | 更         |              |          |                    |            |                |    |       |                |
| 企业信息 | 补录         |           |              |          |                    |            |                |    |       |                |
|      |            | 保存        | 提交 返回        |          |                    |            |                |    |       |                |

| I III A SEC                                                                                                    |                 |          |          |             |                      |
|----------------------------------------------------------------------------------------------------|-----------------|----------|----------|-------------|----------------------|
| 业信息补录                                                                                                    |                 |          |          |             |                      |
| 保存                                                                                                    | 提交 返回           |          |          |             |                      |
|                                                                                                    |                 | _        |          |             |                      |
| 登记信息                                                                                                    |                 |          |          |             |                      |
| 企业名利                                                                                                    | 除: 上海天玑科技股份有限公司 | 企业简称:    | 公司代码:    | CO0000135   | 经营地址: 上海市闵行区田林路1016号 |
| 境内外关系                                                                                                    | 系: 境内机构         | D-U-N-S: | 注册类型:    | 股份有限公司      |                      |
|                                                                                                    |                 |          | <b>x</b> | 0           |                      |
| 三证信息:                                                                                                    |                 |          | •        |             |                      |
| 注册地(国家                                                                                                    | ₹): 中国 ▼        | 注册地 (省): | 确认提交?    | *           | 注册地址: 上海市青浦区清河湾路120( |
| 注册资金(万元                                                                                                    | Ē): 3546.88     | 注册币种:    |          | 1073400561X | 三证合一: 🔽              |
| 素小小和昭和二編                                                                                                    | 件 意则 想昭 ing     |          | 确定取消     |             |                      |
| INCLUSION OF THE PARTY OF THE PARTY OF THE P |                 |          |          |             |                      |
| 纳税人标                                                                                                    | 只: 一般纳税人 💌      |          |          |             |                      |
| 注人信用                                                                                                    | 业经份表人信息         | 财务负害人信息  | 1        |             |                      |
|                                                                                                    |                 | 刘力灵莫八阳漫  |          |             |                      |